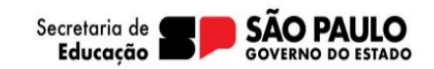

Questionários

Registros 1 a 1 de 1

Anterior 1 Seguinte

Acesse a plataforma SED pelo perfil do aluno. Selecionar o ano letivo de 2024 Gestão escolar>Matrícula>Escolha de Itinerário Formativo Clique em "Adicionar Itinerário". SECRETARIA DA EDUCAÇÃO DO ESTADO DE SÃO PAULO Olá, Secretaria Escolar Digital Você está logado como: Aluno E-mail Institucional (via Microsoft): 000 11037658515P@aluno.educacao.sp.gov.br E-mail Institucional (via Google): 000011037658515P8al.educacao.sp.gov.br 💄 Perfil 🛛 🚔 Alterar Senha Neus Emails 7 Dúvidas O Sair Inicio » Gestão Escolar » Matrícula » Escolha de Itinerário Formativo Escolha de Itinerário Formativo Q Acesso rápido Ano Letivo: 2024 Gestão DE/SEDUC Q Pesquis Gestão Escolar 20 Gerar PDF Escolher Colunas 🌢 Imprimir Gerar Excel Pedagógico Filtro Mostrar 10 - registros Nome Aluno Adicionar Minerário

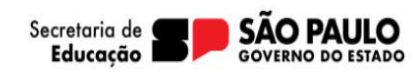

Escolha as opções de Itinerário formativo:

- É possível a escolha de até 04 (quatro) opções, dentre os quais 01 (um) deve ser das áreas do conhecimento;
- As opções de IF técnico ocorrem conforme oferta disponível no município do candidato.

| Itinerário Formativo e Cursos Profissionalizantes                                                                               |                       |                               |           |  |  |
|----------------------------------------------------------------------------------------------------|-----------------------|-------------------------------|-----------|--|--|
| Itinerário Formativo (!) Para mais informações sobre os cursos técnicos, visite a página ensinomediopaulista.educacao.sp.gov.br |                       |                               |           |  |  |
| Itinerários Formativos Áreas do Conhecimento                                                                                    |                       | Z EXATAS                      |           |  |  |
| 8                                                                                                    | <b>i</b>              | ✓ TECNICO EM CIENCIA DE DADOS |           |  |  |
| Exatas                                                                                                    | Humanas               | C TECNICO EM VENDAS           | 2         |  |  |
|                                                                                                    |                       | C TECNICO EM FARMACIA         | Escolas   |  |  |
| Itinerários Formativos Técnicos                                                                                                 |                       | TECNICO EM ENFERMAGEM         |           |  |  |
| Tecnologia                                                                                                    | Negócios              | TECNICO EM EDUCACAO BASICA    | Conclusão |  |  |
| Saúde e<br>Educação                                                                                                    | SENAI<br>Senai<br>(1) |                               |           |  |  |

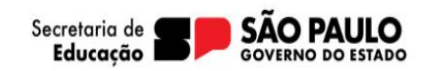

Após escolha é necessário ordenar os interesses de acordo com a ordem de preferência, basta clicar na opção de curso e arrastar até o retângulo conforme seu interesse.

• Esse ranking será considerado para atendimento do estudante no IF.

Após realizado, clique em próximo.

| Ordem dos cursos escolhidos                    |                               |                     |                |
|------------------------------------------------|-------------------------------|---------------------|----------------|
| Arraste e classifique conforme sua preferência |                               |                     |                |
| TECNICO EM FARMACIA                            |                               |                     |                |
| 1º OPÇÃO                                       | 2º OPÇÃO                      | 3º OPÇÃO            | 4º OPÇÃO       |
| EXATAS                                         | TECNICO EM CIENCIA DE DADOS X | TECNICO EM VENDAS X |                |
|                                                |                               |                     | Voltar Proximo |

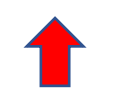

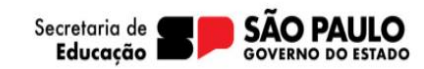

Serão apresentadas as unidades escolares próximas ao endereço do candidato para seleção do interesse, conforme suas prioridades de atendimento.

• É possível escolher até 4 (quatro) escolas que serão consideradas para o atendimento do estudante.

| erário Formativo e Cursos Profissionalizantes |                                                                                                    |                                                                                                    |                                                                                                    |                                                        |  |  |  |
|-----------------------------------------------|----------------------------------------------------------------------------------------------------|----------------------------------------------------------------------------------------------------|----------------------------------------------------------------------------------------------------|--------------------------------------------------------|--|--|--|
|                                               |                                                                                                    | Agora que você já escolheu os cursos o<br>Encontre a<br>A escola mais próxima do curso escolhido diertará tarapo | Escolas<br>que tem interesse, é hora de encontrar uma escr<br>escola mais próxima de você<br>orte, contanto que esteja a mais de 2 km de sua residência. Si | la próxima de você.<br>elo a disponibilidade de vagas. |  |  |  |
| 1°орсао<br>Ехатаз                             | CA SIMIRO DE ABREU<br>KM Escola: 0.55km<br>Frequência Escolar: 87%<br>Ensino Medio:<br>Nota no IDEB: -         | AFRANIO PEIXOTO KM Escola: 0.56km Frequência Escolar: 84% Ensino Medio: Nota no IDEB: -                          | MARIA MONTESSORI                                                                                                    |                                                        |  |  |  |
| 2ºopcao<br>TECNICO EM CIENCIA DE DADOS        | ANTAO PADRE<br>KM Escola: 5.87km<br>Frequência Escolar: 78%<br>Ensino Medio:<br>Nota no IDEB: -                | SANTOS AMARO DA<br>CRUZ<br>KM Escola: 11.55km<br>Frequência Escolar: 87%<br>Ensino Medio:<br>Nota no IDEB: -     | RENATO DE ARRUDA         PEN         KM Escola: 11.66km         Frequência Escolar: 86%         Ensino Medio:         Nota no IDEB: -                       |                                                        |  |  |  |
| 3ºopcao<br>TECNICO EM VENDAS                  | VICTOR DOS SANTO<br>CU<br>KM Escola: 3,12km<br>Frequência Escolar: 85%<br>Ensino Medio:<br>Nota no IDEB: -     | ANCHIETA PADRE KM Escola: 4.3km Frequência Escolar: 87% Ensino Medio: Nota no IDEB: -                            | JOAQUIM LEME DO         PRAD         KM Escola: 5.71km         Frequência Escolar: 84%         Ensino Medio:         Nota no IDEB: -                        |                                                        |  |  |  |
|                                               | JO SE MARQUES DA<br>CRUZ<br>KM Escola: 8.65km<br>Frequência Escolar: 87%<br>Ensino Medio:<br>Nota no IDEB: 5,4 | MIGUEL SAN SIGOLO<br>PRO<br>KM Escola: 12.8km<br>Frequência Escolar: 83%<br>Ensino Medio:<br>Nota no IDEB: -     | CARLOS GOMES KM Escola: 15.81km Frequência Escolar: 92% Ensino Medio: Nota no IDEB: -                                                                       |                                                        |  |  |  |

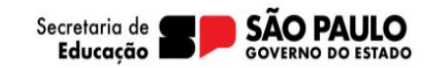

Após a efetivação de escolha do Itinerário Formativo pelo estudante, o responsável deverá realizar a Rematrícula por meio do seu perfil.

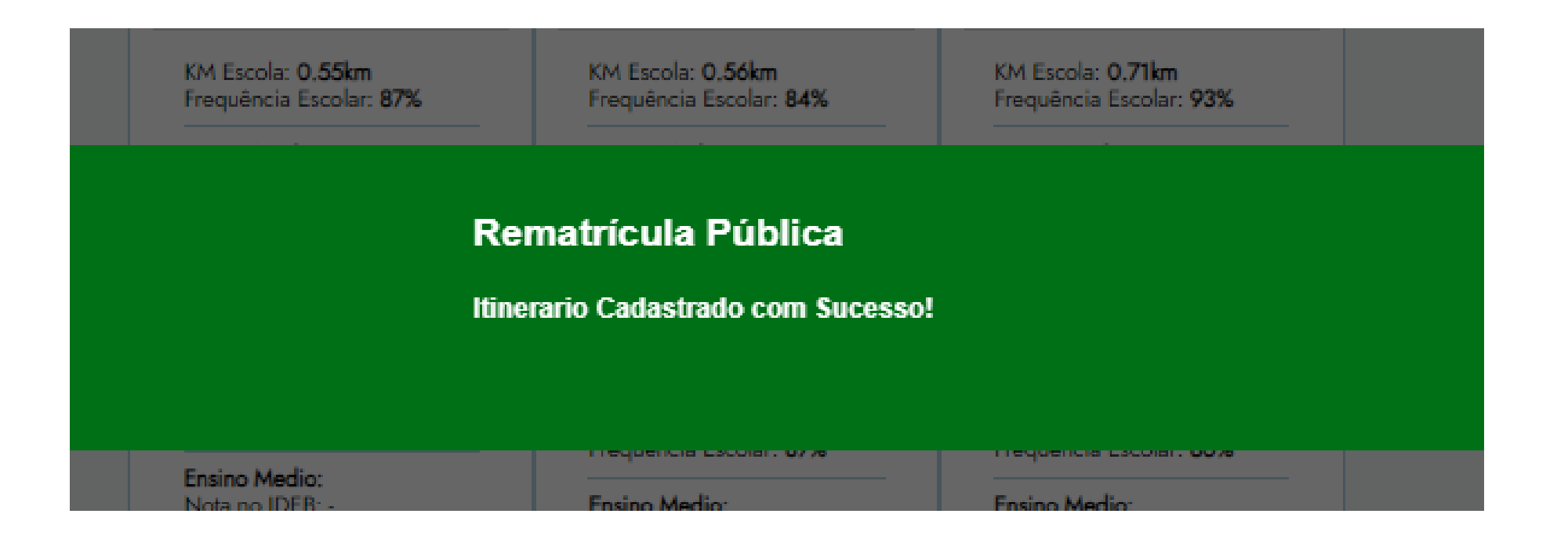